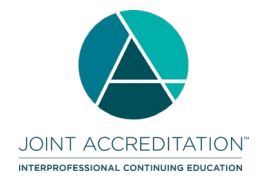

#### Contents

| INTRODUCTION                                     | 2  |
|--------------------------------------------------|----|
| CHANGE LOG                                       | 3  |
| HOW TO USE THIS TEMPLATE                         | 4  |
| EXCEL FILE FORMAT FIELDS                         | 8  |
| APPENDIX A – LIST OF COUNTRY CODES               | 19 |
| APPENDIX B – U.S. STATES / TERRITORIES / REGIONS | 20 |
| APPENDIX C – COMMERCIAL SUPPORT SOURCES          | 21 |
| APPENDIX D – MOC VALUES                          | 22 |
| APPENDIX E – ERROR CODES                         | 23 |

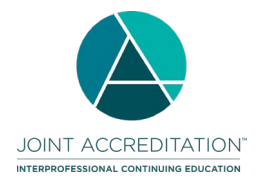

#### Introduction

The Excel batch upload function in Joint Accreditation Program and Activity Reporting System (JA-PARS) offers providers the ability to add, update or delete multiple activity records at one time. Although this function is available for use by all providers, it will be particularly useful to organizations that already have their own CE tracking system and can map the fields in their system to the fields in JA-PARS.

The main section of these instructions describes how to use a Microsoft Excel template to organize your data in such a way that it can be uploaded into JA-PARS and the fields/values that are necessary for the upload. Additional appendices supply lists of entries expected in certain fields. Certain fields are required to assign a certain status to an activity.

**Draft:** The activity has enough information to save a record in JA-PARS. In this batch method, Record Action, Internal ID, Activity Title, Activity Format, Activity Start Date, and Activity End Date are required to initially save an activity record. More information can be added as necessary with subsequent Update actions.

| Record | ACCME Activity |             |                                |                   | Delivery Method - | Delivery Method - | Delivery Method - | Delivery Method - | Activity Start | Activity End |
|--------|----------------|-------------|--------------------------------|-------------------|-------------------|-------------------|-------------------|-------------------|----------------|--------------|
| Action | ID             | Internal ID | Activity Title                 | Activity Format   | In-Person         | Livestreamed      | Online            | Print/Other       | Date           | Date         |
|        |                |             |                                |                   |                   |                   |                   |                   |                |              |
|        |                |             |                                |                   |                   |                   |                   |                   |                |              |
| Add    |                | Example1-1  | Diabetes Management Strategies | Enduring Material |                   |                   |                   |                   | 1/1/2021       | 12/31/2023   |

**Active**: The activity has enough information to display on CME Passport. Any column with Yes indicated in the values table is required to achieve this status.

**Ready to Close:** An active activity with an end date that has passed. Once learner totals and commercial support details have been reported, this activity can be marked as closed via an update action.

**Closed:** Once an activity is marked as closed no additional updates can be made. A provider can re-open a closed activity up to 30 days after it has been marked as closed in the JA-PARS interface if edits need to be made.

**Getting help with JA-PARS:** If you can't find what you're looking for in these instructions, you can submit your questions to the ACCME using the contact support interface within JA-PARS. You may also contact Joint Accreditation at info@jointaccreditation.org with your questions.

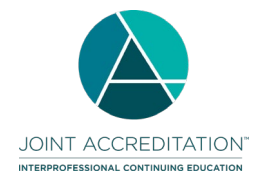

## Change Log

| Change Date | Change Description                                                                                                    |
|-------------|----------------------------------------------------------------------------------------------------|
| 01/02/2025  | Updated link to the ABA MOCA Content Outline.                                                                                                    |
| 01/25/2024  | ABPATH: changing the language for the "Part IV" activities from "Improvement in Medical Practice" IMP to<br>"Improvement in Health and Healthcare" IHCC.                                                                                  |
| 11/15/2023  | Added information to support registering activities for the American Board of Thoracic Surgery (ABTS).                                                                                                    |
| 10/2/2023   | Removed "coming soon" from ABOS since they have launched.                                                                                                    |
| 07/11/2023  | Added information to support registering activities for the American Board of Orthopaedic Surgery (ABOS),including new error code 322 specific to ABOS activity registration.Added information about maximum batch size of 5,000 records. |
| 03/03/2023  | Removed references to the American Board of Ophthalmology (ABO) who withdrew from the CME for MOC Collaboration as of 3/1/2023.                                                                                                    |
| 01/31/2023  | Updated link to the ABA MOCA Content Outline.                                                                                                    |
| 11/30/2022  | Added Bariatric Surgery as a practice area for ABS; clarified mapping for outcome measures; updated available pharmacy activity types and pharmacy topic designators; clarified rules for pharmacy activities.                            |
| 03/23/2022  | Added Neurocritical Care as a practice area/specialty for ABA, ABIM and ABS.                                                                                                    |

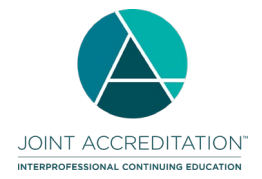

#### How to use this template

1. Download the Excel activity file from the JA-PARS application.

|                                                |                                             | Dashboard                                        | Activities                                 | Learners            | Reports |                       |
|------------------------------------------------|---------------------------------------------|--------------------------------------------------|--------------------------------------------|---------------------|---------|-----------------------|
|                                                | ≔ Activity Sumr                             | mary + Add A                                     | Activity <b>F</b> B                        | atch Upload Activit | ties    |                       |
| BATCH UPLOAD A<br>Add, update o                | or delete ac                                | ctivities                                        |                                            |                     |         | View Upload History → |
| <ul> <li>Hide Help</li> <li>Three m</li> </ul> | ethods of pre                               | paring batch a                                   | activities are                             | available:          |         |                       |
| xLS                                            | EXCEL<br>Upload an Excel<br>Get the Detaile | file using one of the te<br>d Excel Instructions | emplates below.<br>→                       |                     |         |                       |
|                                                | Batch Activity<br>Use for CME               | / Excel File 😃 Ba                                | atch Activity with M<br>se for CME and MOC | OC Excel            |         |                       |

2. The Excel activity file displays heading rows with general instructions followed by sample data rows. After reviewing the sample data, be sure to remove it from your file prior to uploading. **Do not remove the two column headers.** Limit the number of rows of data to 5,000 rows maximum.

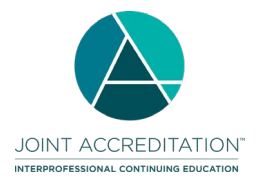

#### For Joint Accreditation Reporting 2021 and Beyond

- 3. One row is needed per activity, and all data on the same row must relate to the same activity. You can copy and paste the number of rows needed to enter all your activities in the batch. This will copy the cell validation/valid values into each row.
- 4. Certain columns can be copied and repeated within the file Commercial Support sources if there are multiple sources, and MOC board registration if there are multiple certifying boards.

|                                 | Repeat these three columns as a group for each source of commercial support |                              |                 | Repeat these th            | ree columns as a group<br>commercial support | for each source of |     |
|---------------------------------|-----------------------------------------------------------------------------|------------------------------|-----------------|----------------------------|----------------------------------------------|--------------------|-----|
| Commercial<br>Support Received? | Commercial<br>Support Type                                                  | Commercial<br>Support Source | Amount Received | Commercial<br>Support Type | Commercial<br>Support Source                 | Amount Received    | Re  |
| Yes                             | Monetary                                                                    | Abbott (Any division)        | 25000           | Monetary                   | AbioMed                                      | 10000              | No  |
| 162                             | III-KIIIQ                                                                   | ADDOLL (ANY division)        |                 |                            |                                              |                    | res |

5. Log into the Joint Accreditation Program and Activity Reporting System (JA-PARS). Click the Program and Activity Data button, then select the Activities tab and click the "Batch Upload Activities" option.

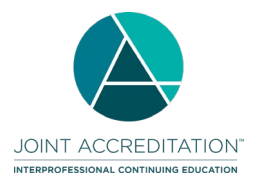

| JOHT ACCREDITATION<br>MINIMUM DISTRIBUTION<br>Dashboard     | Activities Learners Reports                                                                   |                                  |
|-------------------------------------------------------------|-----------------------------------------------------------------------------------------------|----------------------------------|
| ≔ Activity Summary + Ac                                     | d Activity 🛛 Ŧ Batch Upload Activities                                                        |                                  |
| BATCH UPLOAD ACTIVITIES<br>Add, update or delete activities |                                                                                               | View Upload History $ ightarrow$ |
| > Show Help                                                 |                                                                                               |                                  |
|                                                             |                                                                                               |                                  |
| 1) Prepare your file for upload.                            | 2) Upload your completed file.                                                                |                                  |
| <u>Learn more about how to add.</u><br>update or delete     |                                                                                               |                                  |
| Batch Templates                                             | Drop your completed file here, or<br>Accents Even tab delimited and VML files. Only one batch | r <u>choose file</u>             |
| batch Activity Excel File<br>Use for CME                    | recepto brea, suo deminica, una vinte fines. Orny une batan                                   |                                  |

- 6. Drag and drop or choose your Excel file to upload into JA-PARS.
- 7. Once the file has finished uploading, click on View Upload History to see the status of the file's processing.
- 8. If there are rejected activity records, download the rejected activities to view and edit any errors within the file directly. The rejection reason is added to the last column in the file. This edited file can then be uploaded again to address any activities that were not added, updated or deleted properly the first time.

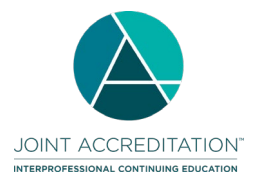

| Jan 8 | 3, 2020                                                                                                    |
|-------|----------------------------------------------------------------------------------------------------|
| 4     | ACCME Batch Activity Excel_Rightpoint_9.28.xlsx                                                                                                    |
|       | File Processing                                                                                                    |
|       |                                                                                                    |
| d.    | ACCME Batch Activity Excel_Rightpoint_9.28_(2).xlsx<br>44 Activities Added 44 Activities Updated 28 Activities Deleted<br>Successful Activities_9-26-20 |
| Jan 2 | 2, 2020                                                                                                    |
| ų     | ACCME Batch Activity Excel_Rightpoint_8.28.xlsx 44 Activities Updated 13 Activities Rejected                                                            |
|       | Successful Activities 9-26-20 Rejected Activities 10-12-21                                                                                              |

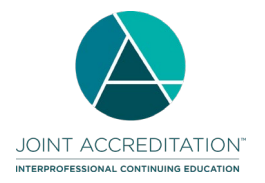

#### **Excel File Format Fields**

| Col. | Field Name                      | Valid Values/ Format                                                                                                    | Data                            | Data is Required in Field:       |                      | Comments                                                                                                    | Example Data      |
|------|---------------------------------|----------------------------------------------------------------------------------------------------|---------------------------------|----------------------------------|----------------------|----------------------------------------------------------------------------------------------------|-------------------|
|      |                                 |                                                                                                    | To Save<br>Activity as<br>Draft | To Save<br>Activity as<br>Active | To Close<br>Activity |                                                                                                    |                   |
| A    | Record Action                   | Add<br>Update<br>Delete                                                                                                    | Yes                             | Yes                              | Yes                  | Adding an activity must have a unique<br>combination of Internal ID (C), Format (E), Start<br>Date (J), and End Date (K)<br>Updating an activity can use either the ACCME<br>ID (B) or a combination of the Internal ID (C),<br>Activity Format (E), Activity Start Date (J), and<br>Activity End Date (K) to identify an existing<br>record to edit<br>Deleting an activity can use either the ACCME ID<br>(B) or a combination of the Internal ID (C),<br>Activity Format (E), Activity Start Date (J), and<br>Activity Format (E), Activity Start Date (J), and<br>Activity End Date (K) to identify an existing<br>record to remove | Add               |
| В    | ACCME Activity ID               | 9 digit assigned Number                                                                                                    | No                              | Yes                              | Yes                  | ACCME Activity ID is a unique, automatically<br>generated number from PARS once the activity<br>is initially added. This field should be blank<br>when a new activity record is being added.                                                                                                    | 201012345         |
| с    | Internal ID                     | Text                                                                                                    | Yes                             | Yes                              | Yes                  | Cannot be the organization's 7-digit organization ID                                                                                                    | RSS20-21          |
| D    | Activity Title                  | Text                                                                                                    | Yes                             | Yes                              | Yes                  |                                                                                                    | Administering CPR |
| E    | Activity Format                 | Live Course<br>Enduring Material<br>Regularly Scheduled Series<br>Journal CME/CE<br>Performance/Quality Improvement<br>Committee Learning<br>Manuscript Review<br>Test-Item Writing<br>Learning from Teaching<br>Internet Searching and Learning<br>Other/Blended Learning | Yes                             | Yes                              | Yes                  |                                                                                                    | Live Course       |
| F    | Delivery Method – In-<br>Person | Yes<br>No                                                                                                    | No                              | Yes if<br>applicable             | Yes if<br>applicable | Only complete for Live Course or Regularly<br>Scheduled Series. Otherwise leave blank                                                                                                    | Yes               |

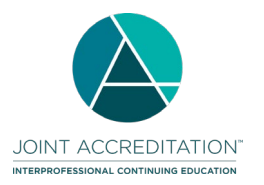

| Col. | Field Name                        | Valid Values/ Format                                                                                      | Data                            | Data is Required in Field:       |                       | Comments                                                                                                    | Example Data |
|------|-----------------------------------|----------------------------------------------------------------------------------------------------|---------------------------------|----------------------------------|-----------------------|----------------------------------------------------------------------------------------------------|--------------|
|      |                                   |                                                                                                    | To Save<br>Activity as<br>Draft | To Save<br>Activity as<br>Active | To Close<br>Activity  |                                                                                                    |              |
| G    | Delivery Method –<br>Livestreamed | Yes<br>No                                                                                                 | No                              | Yes, if<br>applicable            | Yes, if<br>applicable | Only complete for <b>Live Course</b> or <b>Regularly</b><br><b>Scheduled Series</b> . Otherwise leave blank                                                                                      | Yes          |
| н    | Delivery Method –<br>Online       | Yes<br>No                                                                                                 | No                              | Yes, if<br>applicable            | Yes, if<br>applicable | Only complete for <b>Enduring Material</b> . Otherwise leave blank.                                                                                                    | No           |
| I    | Delivery Method –<br>Print/Other  | Yes<br>No                                                                                                 | No                              | Yes, if<br>applicable            | Yes, if<br>applicable | Only complete for <b>Enduring Material</b> . Otherwise leave blank.                                                                                                    | No           |
| J    | Activity Start Date               | MM/DD/YYYY                                                                                                | Yes                             | Yes                              | Yes                   |                                                                                                    | 1/1/2022     |
| к    | Activity End Date                 | MM/DD/YYYY                                                                                                | Yes                             | Yes                              | Yes                   |                                                                                                    | 12/31/2022   |
| L    | Location – Country                | Valid 3-letter country code. See<br><u>Appendix A</u> for a list of country<br>codes.                     | No                              | Yes, if<br>applicable            | Yes, if<br>applicable | Only complete for <b>Live Course</b> or <b>Regularly</b><br><b>Scheduled Series</b> with a delivery method of <b>In-</b><br><b>Person</b> . Otherwise leave blank.                               | USA          |
| м    | Location - City                   | Text                                                                                                    | No                              | Yes, if<br>applicable            | Yes, if<br>applicable | Only complete for Live Course or Regularly<br>Scheduled Series with a delivery method of In-<br>Person. Otherwise leave blank.                                                                   | Chicago      |
| N    | Location - State                  | Valid USPS two-letter U.S.<br>abbreviation. See <u>Appendix B</u> for a<br>list of state/territory codes. | No                              | Yes, if<br>applicable            | Yes, if<br>applicable | Only complete for <b>Live Course</b> or <b>Regularly</b><br><b>Scheduled Series</b> with a delivery method of <b>In-</b><br><b>Person</b> and a <b>Country</b> of USA. Otherwise<br>leave blank. | IL           |
| 0    | Location – Zip Code               | Text                                                                                                    | No                              | No                               | No                    | Only complete for <b>Live Course</b> or <b>Regularly</b><br><b>Scheduled Series</b> with a delivery method of <b>In-</b><br><b>Person</b> . Otherwise leave blank.                               | 60601        |
| Ρ    | Is this an IPCE<br>Activity?      | Yes<br>No                                                                                                 | No                              | No                               | Yes                   | Indicates an interprofessional activity.                                                                                                    | Yes          |
| Q    | IPCE credits                      | Decimal (00.00)                                                                                           | No                              | Yes, if<br>applicable            | Yes, if<br>applicable | The maximum number of IPCE Credits designated for the activity.                                                                                                    | 5.5          |
| R    | Dentistry Credits                 | Decimal (00.00)                                                                                           | No                              | Yes, if<br>applicable            | Yes, if<br>applicable | The maximum number of Dentistry Credits designated for the activity.                                                                                                    | 5.5          |
| S    | Dietetic CPEUs                    | Decimal (00.00)                                                                                           | No                              | Yes, if<br>applicable            | Yes, if<br>applicable | The maximum number of Dietetic CPEUs designated for the activity.                                                                                                    | 5.5          |

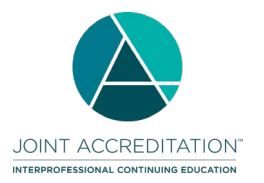

| Col. | Field Name                                 | Valid Values/ Format                             | Data                            | is Required in                                                     | Field:                                                             | Comments                                                                                                    | Example Data                                                         |
|------|--------------------------------------------|--------------------------------------------------|---------------------------------|--------------------------------------------------------------------|--------------------------------------------------------------------|----------------------------------------------------------------------------------------------------|----------------------------------------------------------------------|
|      |                                            |                                                  | To Save<br>Activity as<br>Draft | To Save<br>Activity as<br>Active                                   | To Close<br>Activity                                               |                                                                                                    |                                                                      |
| т    | Nursing Credits                            | Decimal (00.00)                                  | No                              | Yes, if<br>applicable                                              | Yes, if<br>applicable                                              | The maximum number of Nursing Credits designated for the activity.                                                                                                    | 5.5                                                                  |
| U    | Optometry Credits                          | Decimal (00.00)                                  | No                              | Yes, if<br>applicable                                              | Yes, if<br>applicable                                              | The maximum number of Optometry Credits designated for the activity.                                                                                                    | 5.5                                                                  |
| v    | Pharmacy Credits                           | Decimal (00.00)                                  | No                              | Yes, if<br>applicable                                              | Yes, if<br>applicable                                              | The number of Pharmacy Credits designated for the activity.                                                                                                    | 5.5                                                                  |
| w    | AMA PRA Category 1 <sup>™</sup><br>Credits | Decimal (00.00)                                  | No                              | Yes, if<br>applicable                                              | Yes, if<br>applicable                                              | The maximum number of AMA PRA Category 1 <sup>™</sup> Credits designated for the activity.                                                                                                    | 5.5                                                                  |
| x    | AAPA Category 1™<br>Credits                | Decimal (00.00)                                  | No                              | Yes, if<br>applicable                                              | Yes, if<br>applicable                                              | The maximum number of AAPA Category 1™<br>Credits designated for the activity.                                                                                                    | 5.5                                                                  |
| Y    | Psychology Credits                         | Decimal (00.00)                                  | No                              | Yes, if<br>applicable                                              | Yes, if<br>applicable                                              | The maximum number of Psychology Credits designated for the activity.                                                                                                    | 5.5                                                                  |
| z    | Social Work Credits                        | Decimal (00.00)                                  | No                              | Yes, if<br>applicable                                              | Yes, if<br>applicable                                              | The maximum number of Social Work Credits designated for the activity.                                                                                                    | 5.5                                                                  |
| AA   | Athletic Training CEUs                     | Decimal (00.00)                                  | No                              | Yes                                                                | Yes                                                                | The maximum number of Athletic Training CEUs designated for the activity.                                                                                                    | 5.5                                                                  |
| AB   | Include on CME<br>Finder?                  | Yes<br>No                                        | No                              | Yes, if<br>applicable                                              | Yes, if<br>applicable                                              | Determines whether the activity will appear on<br>CME Passport (formerly CME Finder) for<br>physicians to view/register.<br>Only activities offering AMA PRA Category $1^{TM}$<br>Credits or IPCE credits are eligible to include on<br>CME Passport. | Yes                                                                  |
| AC   | Activity Description                       | Text                                             | No                              | Yes                                                                | Yes                                                                | 2,500 characters maximum                                                                                                    | An intensive review of ACLS techniques through simulation exercises. |
| AD   | Activity URL                               | Web Address starting with http:// or<br>https:// | No                              | Yes, if listing<br>on CME<br>Passport or<br>registering<br>for MOC | Yes, if listing<br>on CME<br>Passport or<br>registering<br>for MOC | For display to physicians on CME Passport                                                                                                    | https://www.accme.or<br>g/register/                                  |

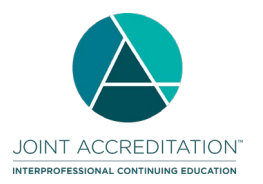

| Col. | Field Name                                        | Valid Values/ Format             | Data                            | is Required in F                                                   | ield:                                                              | Comments                                                                                                    | Example Data                               |
|------|---------------------------------------------------|----------------------------------|---------------------------------|--------------------------------------------------------------------|--------------------------------------------------------------------|----------------------------------------------------------------------------------------------------|--------------------------------------------|
|      |                                                   |                                  | To Save<br>Activity as<br>Draft | To Save<br>Activity as<br>Active                                   | To Close<br>Activity                                               |                                                                                                    |                                            |
| AE   | Who Can Register?                                 | Open to all<br>Limited           | No                              | Yes, if listing<br>on CME<br>Passport or<br>registering<br>for MOC | Yes, if listing<br>on CME<br>Passport or<br>registering<br>for MOC | For display to physicians on CME Passport                                                                                                    | Limited                                    |
| AF   | Fees for Learners?                                | Yes<br>No, it's free<br>Variable | No                              | Yes, if listing<br>on CME<br>Passport or<br>registering<br>for MOC | Yes, if listing<br>on CME<br>Passport or<br>registering<br>for MOC | For display to physicians on CME Passport                                                                                                    | No, it's free                              |
| AG   | Providership                                      | Direct<br>Joint                  | No                              | Yes                                                                | Yes                                                                |                                                                                                    | Joint                                      |
| AH   | Joint Provider Name                               | Text                             | No                              | Yes, if<br>applicable                                              | Yes, if<br>applicable                                              | If you entered <b>Joint</b> in Providership then enter<br>the name(s) of the joint providers in this field.<br>Separate the name of each organization with a<br>semicolon.<br>If you entered <b>Direct</b> in Providership then leave<br>this field blank.                                                          | County Hospital;<br>CPR Education<br>Group |
| AI   | Measured Outcomes -<br>Learner Competence         | Yes<br>No                        | No                              | No                                                                 | Yes                                                                | At least one outcome must be selected to close<br>an activity (Learner Competence, Learner<br>Performance, Patient Health, or<br>Community/Population Health).<br>NOTE: When saved, the valid options will be<br>mapped as follows automatically by the system:<br>Learner Competence => Learner/Team<br>Competence | Yes                                        |
| AJ   | Learner Competence<br>Measurement -<br>Objective  | Yes<br>No                        | No                              | No                                                                 | No                                                                 | Measurements are optional at this time                                                                                                    | Yes                                        |
| AK   | Learner Competence<br>Measurement -<br>Subjective | Yes<br>No                        | No                              | No                                                                 | No                                                                 | Measurements are optional at this time                                                                                                    | No                                         |

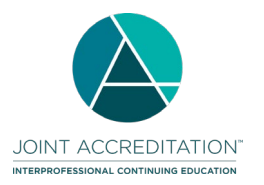

| Col. | Field Name                                                | Valid Values/ Format | Data                            | is Required in I                 | Field:               | Comments                                                                                                    | Example Data |
|------|-----------------------------------------------------------|----------------------|---------------------------------|----------------------------------|----------------------|----------------------------------------------------------------------------------------------------|--------------|
|      |                                                           |                      | To Save<br>Activity as<br>Draft | To Save<br>Activity as<br>Active | To Close<br>Activity |                                                                                                    |              |
| AL   | Measured Outcomes -<br>Learner Performance                | Yes<br>No            | No                              | No                               | Yes                  | At least one outcome must be selected to close<br>an activity (Learner Competence, Learner<br>Performance, Patient Health, or<br>Community/Population Health)<br>NOTE: When saved, the valid options will be<br>mapped as follows automatically by the system:<br>Learner Performance => Learner/Team<br>Performance | No           |
| АМ   | Learner Performance<br>Measurement -<br>Objective         | Yes<br>No            | No                              | No                               | No                   | Measurements are optional at this time                                                                                                    | No           |
| АМ   | Learner Performance<br>Measurement -<br>Subjective        | Yes<br>No            | No                              | No                               | No                   | Measurements are optional at this time                                                                                                    | No           |
| AO   | Measured Outcomes -<br>Patient Health                     | Yes<br>No            | No                              | No                               | Yes                  | At least one outcome must be selected to close<br>an activity (Learner Competence, Learner<br>Performance, Patient Health, or<br>Community/Population Health)                                                                                                    | Yes          |
| ΑΡ   | Patient Health<br>Measurement -<br>Objective              | Yes<br>No            | No                              | No                               | No                   | Measurements are optional at this time                                                                                                    | No           |
| AQ   | Patient Health<br>Measurement -<br>Subjective             | Yes<br>No            | No                              | No                               | No                   | Measurements are optional at this time                                                                                                    | Yes          |
| AR   | Measured Outcomes -<br>Community/Population<br>Health     | Yes<br>No            | No                              | No                               | Yes                  | At least one outcome must be selected to close<br>an activity (Learner Competence, Learner<br>Performance, Patient Health, or<br>Community/Population Health)                                                                                                    | No           |
| AS   | Community/Population<br>Health Measurement -<br>Objective | Yes<br>No            | No                              | No                               | No                   | Measurements are optional at this time                                                                                                    | No           |

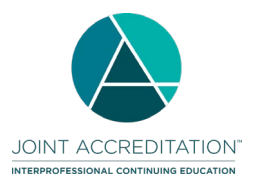

| Col. | Field Name                                                 | Valid Values/ Format                                              | Data is Required in Field:      |                                                  | Field:                                              | Comments                                                                                                    | Example Data |
|------|------------------------------------------------------------|-------------------------------------------------------------------|---------------------------------|--------------------------------------------------|-----------------------------------------------------|----------------------------------------------------------------------------------------------------|--------------|
|      |                                                            |                                                                   | To Save<br>Activity as<br>Draft | To Save<br>Activity as<br>Active                 | To Close<br>Activity                                |                                                                                                    |              |
| AT   | Community/Population<br>Health Measurement -<br>Subjective | Yes<br>No                                                         | No                              | No                                               | No                                                  | Measurements are optional at this time                                                                                                    | No           |
| AU   | Measured Outcomes -<br>Learner Knowledge                   | Yes<br>No                                                         | No                              | No                                               | No                                                  | Learner Knowledge is optional. This field does<br>not count towards the selected outcome<br>requirement                                                                            | Yes          |
| AV   | Learner Knowledge<br>Measurement -<br>Objective            | Yes<br>No                                                         | No                              | No                                               | No                                                  | Measurements are optional at this time                                                                                                    | Yes          |
| AW   | Learner Knowledge<br>Measurement -<br>Subjective           | Yes<br>No                                                         | No                              | No                                               | No                                                  | Measurements are optional at this time                                                                                                    | Yes          |
| AX   | Pharmacy audience –<br>Pharmacists                         | Yes<br>No                                                         | No                              | Yes, if<br>activity offers<br>pharmacy<br>credit | Yes, if<br>activity<br>offers<br>pharmacy<br>credit | Activities offering pharmacy credit must have a<br>target audience of Pharmacists or Pharmacy<br>Technicians                                                                       |              |
| ΑΥ   | Pharmacy audience –<br>Pharmacy Technicians                | Yes<br>No                                                         | No                              | Yes, if<br>activity offers<br>pharmacy<br>credit | Yes, if<br>activity<br>offers<br>pharmacy<br>credit | Activities offering pharmacy credit must have a target audience of Pharmacists or Pharmacy Technicians                                                                             |              |
| AZ   | Pharmacy sequence<br>number                                |                                                                   | No                              | No                                               | No                                                  | If blank when adding a new activity, JA-PARS<br>will assign the next available sequence number.<br>If updating, the sequence number for the<br>existing activity must be included. |              |
| ВА   | Pharmacy activity type                                     | Valid Entries:<br>Knowledge<br>Application<br>Certificate Program | No                              | Yes, if<br>activity offers<br>pharmacy<br>credit | Yes, if<br>activity<br>offers<br>pharmacy<br>credit | Required for activities offering pharmacy credit.                                                                                                    | Knowledge    |

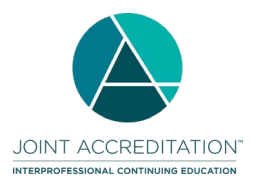

| Col.   | Field Name                          | Valid Values/ Format                                                                                                    | Data is Required in Field:      |                                                  | Field:                                                       | Comments                                                                                                    | Example Data                   |
|--------|-------------------------------------|----------------------------------------------------------------------------------------------------|---------------------------------|--------------------------------------------------|--------------------------------------------------------------|----------------------------------------------------------------------------------------------------|--------------------------------|
|        |                                     |                                                                                                    | To Save<br>Activity as<br>Draft | To Save<br>Activity as<br>Active                 | To Close<br>Activity                                         |                                                                                                    |                                |
| BB     | Pharmacy Topic<br>Designator        | Valid Entries:<br>01-Disease State<br>Management/Drug<br>Therapy<br>02-AIDS Therapy<br>03-Law Related to<br>Pharmacy Practice<br>04-Pharmacy Administration<br>05-Patient Safety<br>06-Immunizations<br>07-Compounding<br>08-Pain Management<br>99-Additional Topic Areas | No                              | Yes, if<br>activity offers<br>pharmacy<br>credit | Yes, if<br>activity<br>offers<br>pharmacy<br>credit          | Required for activities offering pharmacy credit.                                                                                                    | 04- Pharmacy<br>Administration |
| BC     | Pharmacy Live Date                  | Date in the format MM/DD/YYYY                                                                                                    | No                              | Yes, if<br>activity offers<br>pharmacy<br>credit | Yes, if<br>activity<br>offers<br>pharmacy<br>credit          | Required for activities offering pharmacy credit<br>when the activity format is Live Course or<br>Regularly Scheduled Series.<br>Separate multiple live dates with a semi-colon<br>(;)                              | 01/23/2022                     |
| BD     | Is Pharmacy Certificate<br>Program? | Yes<br>No                                                                                                    | No                              | No                                               | Yes                                                          |                                                                                                    | No                             |
| BE     | Register for MIPS                   | Yes<br>No                                                                                                    | No                              | No                                               | No                                                           | If left blank this value will default to No                                                                                                    | No                             |
| BF     | Commercial Support<br>Received?     | Yes<br>No                                                                                                    | No                              | No                                               | Yes                                                          |                                                                                                    | Yes                            |
| The fo | llowing three columns can           | be repeated to indicate multiple com                                                                                                    | mercial suppo                   | rt sources                                       | _                                                            | -                                                                                                    |                                |
| BG     | Commercial Support<br>Type          | Monetary<br>In-kind                                                                                                    | No                              | No                                               | Yes, if the<br>activity<br>received<br>commercial<br>support | If you entered <b>Yes</b> in Commercial Support<br>Received, then the source should be reported<br>If you entered <b>No</b> in Commercial Support<br>Received, leave this field blank.                              | Monetary                       |
| вн     | Commercial Support<br>Source        | Commercial support sources can<br>be found in <u>Appendix C</u>                                                                                                    | No                              | No                                               | Yes, if the<br>activity<br>received<br>commercial<br>support | If you entered <b>Yes</b> in Commercial Support<br>Received? (column AN), then the source<br>should be reported<br>If you entered <b>No</b> in Commercial Support<br>Received? (column AN), leave this field blank. | Abbott (Any<br>Division)       |

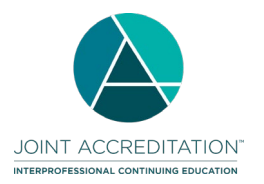

| Col.   | Field Name                    | Valid Values/ Format                                          | Data is Required in Field:      |                                  | ield:                                      | Comments                                                                                                    | Example Data      |
|--------|-------------------------------|---------------------------------------------------------------|---------------------------------|----------------------------------|--------------------------------------------|----------------------------------------------------------------------------------------------------|-------------------|
|        |                               |                                                               | To Save<br>Activity as<br>Draft | To Save<br>Activity as<br>Active | To Close<br>Activity                       |                                                                                                    |                   |
| ВІ     | Amount Received               | US dollar amount (00.00)                                      | No                              | No                               | Yes, if the<br>support type<br>is monetary | If you entered <b>Yes</b> in Commercial Support<br>Received and <b>Yes</b> in Commercial Support Type<br>- Monetary<br>If you entered <b>No</b> in Commercial Support<br>Received? (column AN), please leave this field<br>blank. | 1000.00           |
| BJ     | Register for MOC?             | Yes<br>No<br>[blank]                                          | No                              | No                               | No                                         | If <b>Yes</b> , all additional MOC fields must be completed in order to fully register the activity for MOC                                                                                                    | Yes               |
| вк     | MOC Credit Deadline<br>Date   | MM/DD/YYYY                                                    | No                              | No                               | Yes, if<br>registered<br>for MOC           | Must be on or after the listed <b>Activity End Date</b>                                                                                                    | 12/31/2022        |
| The fo | llowing 9 columns can be r    | epeated to register the activity for m                        | ultiple certifyin               | ig boards                        |                                            | ·                                                                                                    |                   |
| BL     | Certifying Board              | ABA<br>ABIM<br>ABOHNS<br>ABOS<br>ABPATH<br>ABP<br>ABS<br>ABTS | No                              | Yes if<br>registered for<br>MOC  | Yes if<br>registered<br>for MOC            | If registering for more than one board, columns<br>AU through BA can be repeated for additional<br>board registration                                                                                                    | ABIM              |
| BM     | MOC Credit/Points             | Decimal (00.00)                                               | No                              | Yes if<br>registered for<br>MOC  | Yes if<br>registered<br>for MOC            | Must be in increments of 0.25. Must be equal to, or in some cases less than the AMA credit amount.                                                                                                    | 12.75             |
| BN     | MOC Credit Types              | See <u>Appendix D</u> for values                              | No                              | Yes, if<br>registered for<br>MOC | Yes, if<br>registered<br>for MOC           | Certifying boards have between 1 and 4 credit<br>types. If you are only registering an activity for<br>one credit type, the remaining fields may be left                                                                          | Medical Knowledge |
| во     | Additional MOC Credit<br>Type | See <u>Appendix D</u> for values                              | No                              | Yes, if<br>registered for<br>MOC | Yes, if<br>registered<br>for MOC           | Diank                                                                                                    | Patient Safety    |
| BP     | Additional MOC Credit<br>Type | See <u>Appendix D</u> for values                              | No                              | Yes, if<br>registered for<br>MOC | Yes, if<br>registered<br>for MOC           |                                                                                                    | [Blank]           |

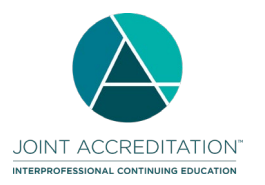

| Col. | Field Name                               | Valid Values/ Format                                 | Data is Required in Field:      |                                  | -ield:                           | Comments                                                                                                    | Example Data                     |
|------|------------------------------------------|------------------------------------------------------|---------------------------------|----------------------------------|----------------------------------|----------------------------------------------------------------------------------------------------|----------------------------------|
|      |                                          |                                                      | To Save<br>Activity as<br>Draft | To Save<br>Activity as<br>Active | To Close<br>Activity             |                                                                                                    |                                  |
| BQ   | Additional MOC Credit<br>Type            | See <u>Appendix D</u> for values                     | No                              | Yes, if<br>registered for<br>MOC | Yes, if<br>registered<br>for MOC |                                                                                                    | [Blank]                          |
| BR   | Practice or Specialty<br>Area(s)         | See <u>Appendix D</u> for values                     | No                              | Yes, if<br>registered for<br>MOC | Yes, if<br>registered<br>for MOC | Separate multiple practice or specialty areas with a semi-colon.                                                                                            | Hospital Medicine;<br>Hematology |
| BS   | ABA Content Tag 1                        | Number. See <u>ABA Content outline</u><br>for values | No                              | Yes, ABA<br>only                 | Yes, ABA<br>only                 | Use the level 3 or 4 number when tagging ABA content outlines. Leave blank for any other                                                                    | 5556                             |
| ВТ   | ABA Content Tag 2<br>(optional)          | Number. See <u>ABA Content outline</u><br>for values | No                              | No                               | No                               | boards.<br>If choosing an "Other" tag, free text may be<br>entered following the tag number with a semi-<br>colon                                           | 211; Geriatric Care              |
| BU   | Total Learners –<br>Dentists             | Number                                               | No                              | No                               | Yes                              | Can only add learner totals to activities that<br>have a start date in the past<br>The number of Dentists that participated in the<br>activity.             | 10                               |
| BV   | Total Learners – Allied<br>Dental Staff  | Number                                               | No                              | No                               | Yes                              | Can only add learner totals to activities that<br>have a start date in the past<br>The number of Allied Dental Staff that<br>participated in the activity.  | 10                               |
| BW   | Total Learners –<br>Dieticians           | Number                                               | No                              | No                               | Yes                              | Can only add learner totals to activities that<br>have a start date in the past<br>The number of Dieticians that participated in the<br>activity.           | 10                               |
| BX   | Total Learners –<br>Dietetic Technicians | Number                                               | No                              | No                               | Yes                              | Can only add learner totals to activities that<br>have a start date in the past<br>The number of Dietetic Technicians that<br>participated in the activity. | 10                               |
| BY   | Total Learners –<br>Nurses               | Number                                               | No                              | No                               | Yes                              | Can only add learner totals to activities that<br>have a start date in the past<br>The number of Nurses that participated in the<br>activity.               | 10                               |

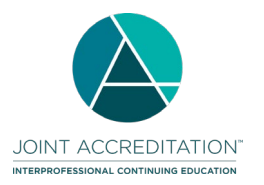

| Col. | Field Name                               | Valid Values/ Format | Data                            | is Required in I                 | Field:               | Comments                                                                                                    | Example Data |
|------|------------------------------------------|----------------------|---------------------------------|----------------------------------|----------------------|----------------------------------------------------------------------------------------------------|--------------|
|      |                                          |                      | To Save<br>Activity as<br>Draft | To Save<br>Activity as<br>Active | To Close<br>Activity |                                                                                                    |              |
| ΒZ   | Total Learners –<br>Optometrists         | Number               | No                              | No                               | Yes                  | Can only add learner totals to activities that<br>have a start date in the past<br>The number of Optometrists that participated in<br>the activity.                                                                                                    | 10           |
| CA   | Total Learners -<br>Pharmacists          | Number               | No                              | No                               | Yes                  | Can only add learner totals to activities that<br>have a start date in the past<br>The number of Pharmacists that participated in<br>the activity. NOTE: this information no longer<br>automatically populates based on what is<br>entered in CPE Monitor.          | 10           |
| СВ   | Total Learners –<br>Pharmacy Technicians | Number               | No                              | No                               | Yes                  | Can only add learner totals to activities that<br>have a start date in the past<br>The number of Pharmacy Technicians that<br>participated in the activity. NOTE: this<br>information no longer automatically populates<br>based on what is entered in CPE Monitor. | 10           |
| СС   | Total Learners –<br>Physicians           | Number               | No                              | No                               | Yes                  | Can only add learner totals to activities that<br>have a start date in the past<br>The number of Physicians that participated in<br>the activity.                                                                                                    | 10           |
| CD   | Total Learners –<br>Physician Assistants | Number               | No                              | No                               | Yes                  | Can only add learner totals to activities that<br>have a start date in the past<br>The number of Physician Assistants that<br>participated in the activity.                                                                                                    | 10           |
| CE   | Total Learners -<br>Psychologists        | Number               | No                              | No                               | Yes                  | Can only add learner totals to activities that<br>have a start date in the past<br>The number of Psychologists that participated<br>in the activity.                                                                                                    | 10           |

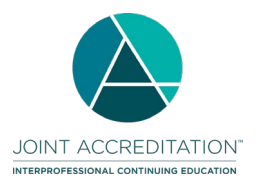

| Col. | Field Name                            | Valid Values/ Format | Data is Required in Field:      |                                  | Field:               | Comments                                                                                                    | Example Data |
|------|---------------------------------------|----------------------|---------------------------------|----------------------------------|----------------------|----------------------------------------------------------------------------------------------------|--------------|
|      |                                       |                      | To Save<br>Activity as<br>Draft | To Save<br>Activity as<br>Active | To Close<br>Activity |                                                                                                    |              |
| CF   | Total Learners – Social<br>Workers    | Number               | No                              | No                               | Yes                  | Can only add learner totals to activities that<br>have a start date in the past<br>The number of Social Workers that participated<br>in the activity.                      | 10           |
| CG   | Total Learners –<br>Athletic Trainers | Number               | No                              | No                               | Yes                  | Can only add learner totals to activities that<br>have a start date in the past<br>The number of Athletic Trainers that<br>participated in the activity.                   | 10           |
| СН   | Total Learners – Other<br>Learners    | Number               | No                              | No                               | Yes                  | Can only add learner totals to activities that<br>have a start date in the past<br>The number of learners not counted in any of<br>the other available learner categories. | 10           |
| СІ   | Close Activity?                       | Yes<br>No            | No                              | No                               | Yes                  | An activity can only be closed once all required<br>data fields are completed and the end date for<br>the activity is in the past                                          | No           |

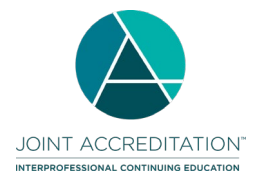

## Appendix A – List of Country Codes

| AfghanistanAFGDominican RepublicDOMLiberiaLBRSaint LuciaLCAland IslandsALAEcuadorECULibyan Arab JamahiriyaLBYSaint Pierre and MiquelonSPAlbaniaALBEgyptEGYLiectententeinLIESaint Vincent and the GrenadinesVC                                                 |                                  |
|----------------------------------------------------------------------------------------------------|----------------------------------|
| Aland Islands       ALA       Ecuador       ECU       Libyan Arab Jamahiriya       LBY       Saint Pierre and Miquelon       SP         Albania       ALB       Egypt       EGY       Liechtenstein       LIE       Saint Vincent and the Grenadines       VC | Afghanistan                      |
| Albania ALB Egypt EGY Liechtenstein LIE Saint Vincent and the Grenadines VC                                                                                                    | Aland Islands                    |
|                                                                                                    | Albania                          |
| j Algeria 🛛 🔰 DZA – Li Salvador 👘 SLV – Lithuania 👘 LTU – Saint-Barthélemy – BLV                                                                                                    | Algeria                          |
| Andorra AND Equatorial Guinea GNQ Luxembourg LUX Saint-Martin (French part) MA                                                                                                    | Andorra                          |
| Angola AGO Eritrea ERI Macao Special Administrative Region of China MAC Samoa WS                                                                                                    | Angola                           |
| Anguilla AIA Estonia EST Madagascar MDG San Marino SM                                                                                                    | Anguilla                         |
| Antigua and Barbuda ATG Ethiopia ETH Malawi MWI Sao Tome and Principe ST                                                                                                    | Antigua and Barbuda              |
| Argentina         ARG         Faeroe Islands         FRO         Malaysia         MYS         Saudi Arabia         SA                                                                                                    | Argentina                        |
| Armenia ARM Falkland Islands (Malvinas) FLK Maldives MDV Senegal SE                                                                                                    | Armenia                          |
| Aruba ABW Fiji FJI Mali MLI Serbia SR                                                                                                    | Aruba                            |
| Australia AUS Finland FIN Malta MLT Seychelles SY                                                                                                    | Australia                        |
| Austria AUT France FRA Martinique MTQ Sierra Leone SL                                                                                                    | Austria                          |
| Azerbaijan AZE French Guiana GUF Mauritania MRT Singapore SG                                                                                                    | Azerbaijan                       |
| Bahamas         BHS         French Polynesia         PYF         Mauritius         MUS         Slovakia         SV                                                                                                    | Bahamas                          |
| Bahrain         BHR         Gabon         GAB         Mayotte         MYT         Slovenia         SV                                                                                                    | Bahrain                          |
| Bangladesh         BGD         Gambia         GMB         Mexico         MEX         Solomon Islands         SL <sup>1</sup>                                                                                                    | Bangladesh                       |
| Barbados BRB Georgia GEO Monaco MCO Somalia SC                                                                                                    | Barbados                         |
| Belarus         BLR         Germany         DEU         Mongolia         MNG         South Africa         ZA                                                                                                    | Belarus                          |
| Belgium BEL Ghana GHA Montenegro MNE Spain ES                                                                                                    | Belgium                          |
| Belize BLZ Gibraltar GIB Montserrat MSR Sri Lanka LK.                                                                                                    | Belize                           |
| Benin BEN Greece GRC Morocco MAR Sudan SD                                                                                                    | Benin                            |
| Bermuda BMU Greenland GRL Mozambique MOZ Suriname SU                                                                                                    | Bermuda                          |
| Bhutan BTN Grenada GRD Myanmar MMR Svalbard and Jan Mayen Islands SJ                                                                                                    | Bhutan                           |
| Bolivia (Plurinational State of) BOL Guadeloupe GLP Namibia NAM Swaziland SW                                                                                                    | Bolivia (Plurinational State of) |
| Bosnia and Herzegovina BIH Guatemala GTM Nauru NRU Sweden SW                                                                                                    | Bosnia and Herzegovina           |
| Botswana BWA Guernsey GGY Nepal NPL Switzerland CH                                                                                                    | Botswana                         |
| Brazil BRA Guinea GIN Netherlands NLD Syrian Arab Republic SY                                                                                                    | Brazil                           |
| British Virgin Islands VGB Guinea-Bissau GNB Netherlands Antilles ANT Tajikistan TJI                                                                                                    | British Virgin Islands           |
| Brunei Darussalam BRN Guyana GUY New Caledonia NCL Thailand TH                                                                                                    | Brunei Darussalam                |
| Bulgaria     BGR     Haiti     HTI     New Zealand     NZL     The former Yugoslav Republic of<br>Macedonia     MK                                                                                                    | Bulgaria                         |
| Burkina Faso BFA Holy See VAT Nicaragua NIC Timor-Leste TL                                                                                                    | Burkina Faso                     |
| Burundi BDI Honduras HND Niger NER Togo TG                                                                                                    | Burundi                          |
| Cambodia     KHM     Hong Kong Special Administrative<br>Region of China     HKG     Nigeria     NGA     Tokelau     TK                                                                                                    | Cambodia                         |
| Cameroon CMR Hungary HUN Niue NIU Tonga TO                                                                                                    | Cameroon                         |
| Canada CAN Iceland ISL Norfolk Island NFK Trinidad and Tobago TT                                                                                                    | Canada                           |
| Cape Verde CPV India IND Norway NOR Tunisia TU                                                                                                    | Cape Verde                       |
| Cayman Islands CYM Indonesia IDN Occupied Palestinian Territory PSE Turkey TU                                                                                                    | Cayman Islands                   |
| Central African Republic CAF Iran (Islamic Republic of) IRN Oman OMN Turkmenistan TK                                                                                                    | Central African Republic         |

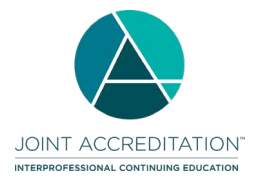

| Country                                  | Code | Country                          | Code | Country               | Code | Country                                                 | Code |
|------------------------------------------|------|----------------------------------|------|-----------------------|------|---------------------------------------------------------|------|
| Chad                                     | TCD  | Iraq                             | IRQ  | Pakistan              | PAK  | Turks and Caicos Islands                                | TCA  |
| Chile                                    | CHL  | Ireland                          | IRL  | Panama                | PAN  | Tuvalu                                                  | TUV  |
| China                                    | CHN  | Isle of Man                      | IMN  | Papua New Guinea      | PNG  | Uganda                                                  | UGA  |
| Colombia                                 | COL  | Israel                           | ISR  | Paraguay              | PRY  | Ukraine                                                 | UKR  |
| Comoros                                  | COM  | Italy                            | ITA  | Peru                  | PER  | United Arab Emirates                                    | ARE  |
| Congo                                    | COG  | Jamaica                          | JAM  | Philippines           | PHL  | United Kingdom of Great Britain<br>and Northern Ireland | GBR  |
| Cook Islands                             | COK  | Japan                            | JPN  | Pitcairn              | PCN  | United Republic of Tanzania                             | TZA  |
| Costa Rica                               | CRI  | Jersey                           | JEY  | Poland                | POL  | United States of America                                | USA  |
| Cote d'Ivoire                            | CIV  | Jordan                           | JOR  | Portugal              | PRT  | Uruguay                                                 | URY  |
| Croatia                                  | HRV  | Kazakhstan                       | KAZ  | Qatar                 | QAT  | Uzbekistan                                              | UZB  |
| Cuba                                     | CUB  | Kenya                            | KEN  | Republic of Korea     | KOR  | Vanuatu                                                 | VUT  |
| Cyprus                                   | CYP  | Kiribati                         | KIR  | Republic of Moldova   | MDA  | Venezuela (Bolivarian Republic<br>of)                   | VEN  |
| Czech Republic                           | CZE  | Kuwait                           | KWT  | Réunion               | REU  | Viet Nam                                                | VNM  |
| Democratic People's Republic<br>of Korea | PRK  | Kyrgyzstan                       | KGZ  | Romania               | ROU  | Wallis and Futuna Islands                               | WLF  |
| Democratic Republic of the<br>Congo      | COD  | Lao People's Democratic Republic | LAO  | Russian Federation    | RUS  | Western Sahara                                          | ESH  |
| Denmark                                  | DNK  | Latvia                           | LVA  | Rwanda                | RWA  | Yemen                                                   | YEM  |
| Djibouti                                 | DJI  | Lebanon                          | LBN  | Saint Helena          | SHN  | Zambia                                                  | ZMB  |
| Dominica                                 | DMA  | Lesotho                          | LSO  | Saint Kitts and Nevis | KNA  | Zimbabwe                                                | ZWE  |

## Appendix B – U.S. States / Territories / Regions

| State/Territory                | Code | State/Territory  | Code | State/Territory          | Code | State/Territory     | Code |
|--------------------------------|------|------------------|------|--------------------------|------|---------------------|------|
| Alabama                        | AL   | Idaho            | ID   | Montana                  | MT   | Puerto Rico         | PR   |
| Alaska                         | AK   | Illinois         | IL   | Nebraska                 | NE   | Rhode Island        | RI   |
| American Samoa                 | AS   | Indiana          | IN   | Nevada                   | NV   | South Carolina      | SC   |
| Arizona                        | AZ   | lowa             | IA   | New Hampshire            | NH   | South Dakota        | SD   |
| Arkansas                       | AR   | Kansas           | KS   | New Jersey               | NJ   | Tennessee           | TN   |
| California                     | CA   | Kentucky         | KY   | New Mexico               | NM   | Texas               | ΤX   |
| Colorado                       | CO   | Louisiana        | LA   | New York                 | NY   | U.S. Virgin Islands | VI   |
| Connecticut                    | CT   | Maine            | ME   | North Carolina           | NC   | Utah                | UT   |
| Delaware                       | DE   | Marshall Islands | MH   | North Dakota             | ND   | Vermont             | VT   |
| District of Columbia           | DC   | Maryland         | MD   | Northern Mariana Islands | MP   | Virginia            | VA   |
| Federated States of Micronesia | FM   | Massachusetts    | MA   | Ohio                     | OH   | Washington          | WA   |
| Florida                        | FL   | Michigan         | MI   | Oklahoma                 | OK   | West Virginia       | WV   |
| Georgia                        | GA   | Minnesota        | MN   | Oregon                   | OR   | Wisconsin           | WI   |
| Guam                           | GU   | Mississippi      | MS   | Palau                    | PW   | Wyoming             | WY   |
| Hawaii                         | HI   | Missouri         | MO   | Pennsylvania             | PA   |                     |      |

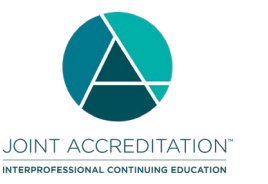

# Appendix C – Commercial Support Sources

| Commercial Support Source                  | Commercial Support Source        | Commercial Support Source            | Commercial Support Source              |
|--------------------------------------------|----------------------------------|--------------------------------------|----------------------------------------|
| Abbott (Any division)                      | ConMed                           | Jazz Pharmaceuticals, Inc.           | Roche (Any division)                   |
| AbbVie (Any division)                      | Cook Medical, Inc.               | Johnson & Johnson                    | Salix Pharmaceuticals, Inc.            |
| AbioMed                                    | CooperSurgical, Inc.             | Karl Storz Endoscopy                 | Sanofi S.A.                            |
| Actelion Pharmaceuticals                   | CSL Behring, LLC                 | Kowa Pharmaceuticals                 | Seattle Genetics                       |
| Alcon (Any division)                       | Daiichi Sankyo, Inc.             | Lilly (Any division)                 | Shire Pharmaceuticals                  |
| Allergan (Any division)                    | DePuy (Any division)             | Lundbeck, Inc.                       | Siemans (Any division)                 |
| Amarin Pharmaceuticals, Inc.               | Edwards Lifesciences Corporation | Mallinckrodt Pharmaceuticals         | Smith & Nephew (Any division)          |
| Amgen, Inc.                                | Eisai, Inc.                      | Mead Johnson Nutrition Company       | SonoSite                               |
| Arthrex                                    | Ethicon (Any division)           | Medtronic (Any division)             | St. Jude Medical, Inc.                 |
| Astellas (Any division)                    | Exelixis                         | Merck (Any division)                 | Stryker (Any division)                 |
| AstraZeneca (Any division)                 | Fujifilm (Any division)          | Merz (Any division)                  | Sunovion Pharmaceuticals, Inc.         |
| Bard Peripheral Vascular, Inc.             | Galderma (Any division)          | Millennium Pharmaceuticals, Inc.     | Taiho Pharmaceutical                   |
| Bausch & Lomb (Any division)               | GE Healthcare                    | Mindray                              | Takeda Pharmaceuticals (Any division)  |
| Baxter International, Inc.                 | Genentech (Any division)         | Myriad (Any division)                | Teleflex Medical                       |
| Bayer (Any division)                       | Genomic Health, Inc.             | Novartis Corporation Pharmaceuticals | Terumo (Any division)                  |
| Biogen                                     | Genzyme Corporation              | Novo Nordisk (Any division)          | Tesaro                                 |
| Biosense Webster, Inc.                     | Gilead Sciences, Inc.            | Novocure                             | Teva Pharmaceutical Industries         |
| BIOTRONIK, Inc.                            | Globus Medical, Inc.             | NuVasive                             | UCB                                    |
| Boehringer Ingelheim Pharmaceuticals, Inc. | Grifols                          | Olympus Corporation                  | United Therapeutics                    |
| Boston Scientific Corporation              | Hitachi (Any division)           | Otsuka America Pharmaceutical, Inc.  | Valeant Pharmaceuticals (Any division) |
| Bristol-Myers Squibb Company               | Hologic, Inc.                    | Pfizer (Any division)                | Vertex Pharmaceuticals                 |
| BTG International, Inc.                    | Incyte Corporation               | Philips (Any division)               | ViiV Healthcare                        |
| Celgene Corporation                        | Integra LifeSciences Corporation | Prometheus Laboratories, Inc.        | W. L. Gore & Associates, Inc.          |
| Chiesi                                     | lpsen                            | Regeneron Pharmaceuticals, Inc.      | Zimmer (Any division)                  |
| Clovis Oncology                            | Janssen (Any division)           | REMS Program Companies (RPC)         | Zoll (Any division)                    |

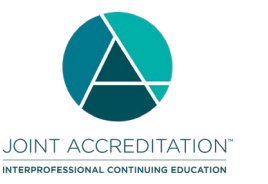

# Appendix D – MOC Values

| Board                                                    | Board Value | Credit Amount Values             | Valid Credit Type Values              |
|----------------------------------------------------------|-------------|----------------------------------|---------------------------------------|
| American Board of Anesthesiology                         | ABA         | Equal to AMA credit              | Lifelong Learning                     |
|                                                          |             | Equal to AMA credit              | Patient Safety                        |
| American Board of Internal Medicine                      | ABIM        |                                  | Medical Knowledge                     |
|                                                          |             | Equal to or less than AMA credit | Practice Assessment                   |
|                                                          |             |                                  | Patient Safety                        |
| American Board of Otolaryngology – Head and Neck Surgery | ABOHNS      |                                  | Self-Assessment                       |
|                                                          |             | Equal to or less than AMA credit | Improvement in Medical Practice       |
|                                                          |             |                                  | Patient Safety                        |
| American Board of Orthopaedic Surgery                    | ABOS        | Equal to ar loss than AMA gradit | Accredited CME                        |
|                                                          |             | Equal to of less than AMA credit | Self-Assessment Examination           |
| American Board of Pathology                              | ABPath      | Equal to AMA gradit              | Lifelong Learning                     |
|                                                          |             |                                  | Improvement in Health and Healthcare  |
| American Board of Pediatrics                             | ABP         | Equal to or less than AMA credit | Lifelong Learning and Self-Assessment |
| American Board of Surgery                                | ABS         | Equal to AMA gradit              | Accredited CME                        |
|                                                          |             | Equal to AMA cledit              | Self-Assessment                       |
| American Board of Thoracic Surgery                       | ABTS        | Equal to AMA credit              | Accredited CME                        |
|                                                          |             |                                  | Self-Assessment                       |
|                                                          |             | Equal to or less than AMA credit | Performance in Practice               |
|                                                          |             |                                  | Patient Safety                        |

| ABA Practice Area Valid Values |                                 |                      |                                |                     |  |  |  |  |
|--------------------------------|---------------------------------|----------------------|--------------------------------|---------------------|--|--|--|--|
| Ambulatory/Outpatient          | General Operative Anesthesia    | Neurocritical Care   | Pediatric Anesthesia           | Thoracic Anesthesia |  |  |  |  |
| Cardiac Anesthesia             | Hospice and Palliative Medicine | Obstetric Anesthesia | Regional Anesthesia/Acute Pain | Trauma              |  |  |  |  |
| Critical Care Medicine         | Neuro Anesthesia                | Pain Medicine        | Sleep Medicine                 |                     |  |  |  |  |

| ABIM Practice Areas Valid Values   |                              |                                 |                    |                       |
|------------------------------------|------------------------------|---------------------------------|--------------------|-----------------------|
| Adolescent Medicine                | Critical Care Medicine       | Hospice and Palliative Medicine | Medical Oncology   | Sleep Medicine        |
| Adult Congenital Heart Disease     | Endocrinology, Diabetes, and | Hospital Medicine               | Nephrology         | Sports Medicine       |
| -                                  | Metabolism                   |                                 |                    |                       |
| Advanced Heart Failure and         | Gastroenterology             | Infectious Disease              | Neurocritical Care | Transplant Hepatology |
| Transplant Cardiology              |                              |                                 |                    |                       |
| Cardiovascular Disease             | Geriatric Medicine           | Internal Medicine               | Pulmonary Disease  |                       |
| Clinical Cardiac Electrophysiology | Hematology                   | Interventional Cardiology       | Rheumatology       |                       |

| ABOHNS Practice Areas Valid Values |             |             |                          |                        |
|------------------------------------|-------------|-------------|--------------------------|------------------------|
| Allergy                            | Head & Neck | Otology     | Pediatric Otolaryngology | Sleep Medicine         |
| Facial Plastic & Reconstructive    | Laryngology | Neurotology | Rhinology                | General Otolaryngology |
| Surgery                            |             |             |                          |                        |

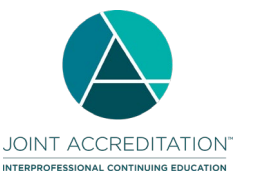

## For Joint Accreditation Reporting 2021 and Beyond

| ABOS Practice Areas Valid Values |                          |                             |                               |                      |
|----------------------------------|--------------------------|-----------------------------|-------------------------------|----------------------|
| Adult Reconstruction             | General Orthopaedics     | Orthopaedic Sports Medicine | Pediatric Orthopaedic Surgery | Surgery of the Hand  |
| Foot and Ankle                   | Musculoskeletal Oncology | Orthopaedic Trauma          | Shoulder and Elbow            | Surgery of the Spine |

| ABPATH Practice Areas Valid Values |                                    |                              |                        |                      |
|------------------------------------|------------------------------------|------------------------------|------------------------|----------------------|
| All Practice Areas (e.g. ethics)   | Cytopathology                      | Hematology (Blood, BM)       | Neuropathology (incl.  | Surgical Pathology   |
|                                    |                                    |                              | Neuromuscular)         |                      |
| Blood Bank/Transfusion Medicine    | Dermatopathology                   | Hematopathology (LN, Spleen) | Patient Safety         | Transplant Pathology |
| Breast                             | Endocrine                          | Hemostasis &                 | Pediatric Pathology    | Urinary Tract        |
|                                    |                                    | Thrombosis/Coagulation       |                        |                      |
| Cardiovascular                     | Female Reproductive                | Lab Management               | Placenta               |                      |
| Chemical Pathology                 | Forensic Pathology                 | Male Genital                 | Pulmonary, Mediastinum |                      |
| Clinical Informatics               | GI (incl. Liver, Pancreas, Bilary) | Medical Director             | Renal/Medical Renal    |                      |
| Clinical Pathology                 | Head & Neck/ Oral                  | Molecular Genetic Pathology  | Soft Tissue & Bone     |                      |

| ABP Practice Areas Valid Values     |                                 |                                  |                               |                                      |
|-------------------------------------|---------------------------------|----------------------------------|-------------------------------|--------------------------------------|
| Adolescent Medicine                 | Hospital Medicine               | Pediatric Critical Care Medicine | Pediatric Infectious Diseases | Pediatric Transplant Hepatology      |
| Child Abuse Pediatrics              | Medical Toxicology              | Pediatric Emergency Medicine     | Pediatric Nephrology          | Sleep Medicine                       |
| Developmental-Behavioral Pediatrics | Neonatal-Perinatal Medicine     | Pediatric Endocrinology          | Pediatric Neurology           | Sports Medicine                      |
| General Pediatrics                  | Neurodevelopmental Disabilities | Pediatric Gastroenterology       | Pediatric Pulmonology         | Professionalism/Patient Safety/Other |
|                                     |                                 |                                  |                               | Skills                               |
| Hospice & Palliative Medicine       | Pediatric Cardiology            | Pediatric Hematology-Oncology    | Pediatric Rheumatology        |                                      |

| ABS Practice Areas Valid Values |                                   |                               |                        |                  |
|---------------------------------|-----------------------------------|-------------------------------|------------------------|------------------|
| Bariatric Surgery               | Complex General Surgical Oncology | Hospice & Palliative Medicine | Neurocritical Care     | Vascular Surgery |
| General Surgery                 | Hand Surgery                      | Pediatric Surgery             | Surgical Critical Care |                  |

| ABTS Practice Areas Valid Values |                    |                |                      |  |
|----------------------------------|--------------------|----------------|----------------------|--|
| Adult Cardiac                    | Cardiothoracic     | Critical Care  | Non-Thoracic Surgery |  |
| General Thoracic                 | Congenital Cardiac | Cardiovascular |                      |  |

## Appendix E – Error Codes

| Code | Error Message                                     |
|------|---------------------------------------------------|
| 101  | Activity record action was not specified.         |
| 102  | Activity record action invalid.                   |
| 103  | Add action has duplicate of existing activity ID. |

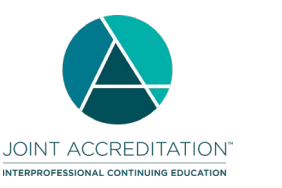

| Code | Error Message                                                                                                    |
|------|----------------------------------------------------------------------------------------------------|
| 104  | Record not found. Update action has unknown activity ID.                                                                                                    |
| 105  | Record not found. Delete action has unknown activity ID.                                                                                                    |
| 106  | Activity could not be deleted. Participant records exist for this activity.                                                                                                    |
| 107  | Activity record is a duplicate for an activity submitted to Board through non-ACCME methods and cannot be reported through PARS.                                                             |
| 200  | Missing number of AMA credits                                                                                                    |
| 202  | Missing ACCME Activity ID.                                                                                                    |
| 203  | Missing Activity title.                                                                                                    |
| 204  | No specialties included in record.                                                                                                    |
| 205  | Missing Activity start date.                                                                                                    |
| 206  | Missing MOC points.                                                                                                    |
| 207  | Missing Variable MOC points.                                                                                                    |
| 208  | Missing Patient safety approval status.                                                                                                    |
| 209  | Missing reporting start date.                                                                                                    |
| 210  | Missing reporting end date.                                                                                                    |
| 211  | Missing activity format.                                                                                                    |
| 212  | Missing providership.                                                                                                    |
| 213  | Missing provider name.                                                                                                    |
| 214  | Missing joint provider name.                                                                                                    |
| 215  | Missing activity end date.                                                                                                    |
| 216  | Missing Provider Activity ID.                                                                                                    |
| 217  | Missing content outline elements                                                                                                    |
| 218  | Missing Medical Knowledge approval status                                                                                                    |
| 219  | Missing Practice Assessment approval status                                                                                                    |
| 220  | Missing activity URL                                                                                                    |
| 302  | ACCME Activity ID not valid.                                                                                                    |
| 303  | Activity title not valid.                                                                                                    |
| 304  | Specialty not valid.                                                                                                    |
| 305  | Activity start date not valid.                                                                                                    |
| 306  | MOC points not valid.                                                                                                    |
| 307  | Variable MOC points not valid.                                                                                                    |
| 308  | Patient safety approval status not valid.                                                                                                    |
| 309  | Reporting start date not valid.                                                                                                    |
| 310  | Reporting end date not valid.                                                                                                    |
| 311  | Activity format not valid.                                                                                                    |
| 312  | Providership not valid.                                                                                                    |
| 313  | Provider name not valid.                                                                                                    |
| 314  | Joint provider name not valid.                                                                                                    |
| 315  | Activity start date format is invalid. Expected yyyy-mm-ddT:00:00:00                                                                                                    |
| 316  | Activity end date format is invalid. Expected yyyy-mm-ddT:00:00:00                                                                                                    |
| 317  | Medical Knowledge approval status not valid.                                                                                                    |
| 318  | Practice Assessment approval status not valid.                                                                                                    |
| 319  | MOC points not in increment of 0.25                                                                                                    |
| 320  | Activity specialty/licensing board registration cannot be removed. Learner completion records exist for {Board acronym} and must be deleted before the activity registration can be removed. |
| 322  | Activity is not pre-approved by ABOS to offer self-assessment examination credit.                                                                                                    |

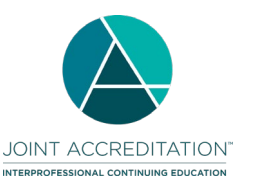

| Code | Error Message                                                                                                    |
|------|----------------------------------------------------------------------------------------------------|
| 456  | MEMS Element: entry: [XML Identifier], - Invalid data value/format for [Element Name]: [Data Value]                                                                                    |
| 457  | MEMS Element: entry:[XML Identifier], Element name: [Element Name] - Missing required field: [Field Name]                                                                              |
| 458  | MEMS Element: entry: [XML Identifier], Element name: ActivityDescription/lom:lom/lom:general/lom:identifier/lom:catalog/lom:entry - ACCME ActivityID is invalid/does not exist         |
| 450  | MEMS Element: entry:[XML Identifier], Element name: mem:ActivityDescription/Iom:Iom/hx:healthcareMetadata/hx:healthcareEducation/hx:activityFormat - Invalid data value for Activity   |
| 459  | Type: [Activity Type]                                                                                                    |
| 460  | MEMS Element: entry: [XML Identifier], Element name: mem: ActivityDescription/lom:lom/hx:healthcareMetadata/hx:healthcareEducation/hx:activityFormat - At least one subcategory is     |
| 400  | required for a Course or Internet Live Course                                                                                                    |
| 461  | MEMS Element: entry: [XML Identifier], Element name: [Element Name] - Invalid value for Reporting Year: [Data Value]. You cannot add or update activities for [Data Value] because the |
| 401  | data for this year has already been attested as complete.                                                                                                    |
| 462  | MEMS Element: entry: [XML Identifier], Element name: [Element Name] - Invalid value for Reporting Year: [Data Value].                                                                  |
| 463  | MEMS Element: identifier: entry:[XML Identifier], Element name: [Element Name] - Invalid element.                                                                                      |
| 464  | MEMS Element: Update Reporting Year from [Existing Reporting Year] to [New Reporting Year] not permitted.                                                                              |
| 465  | MEMS Element: entry: [XML Identifier], Element name: [Element Name]: This activity record is assigned to a reporting year that is not currently available for entry of records.        |
| 466  | MEMS Element: entry: [XML Identifier], - Failed to add the activity                                                                                                    |
| 467  | MEMS Element: entry: [XML Identifier], - Failed to update the activity                                                                                                    |
| 468  | MEMS Element: entry: [XML Identifier], - Invalid data value/format for Credits Offered:[Credits Offered].                                                                              |
| 469  | Activity end date cannot be earlier than activity start date.                                                                                                    |
| 472  | Keyword element(s) not valid for MOCA content outline.                                                                                                    |
| 473  | MEMS Element: entry: [XML Identifier], Element name: [Element Name] - This activity is already closed and cannot be updated.                                                           |
| 474  | Internal ID cannot be the Organization ID. Please enter a unique value for this field.                                                                                                 |
| 475  | Credit Claim data cannot be before the activity end date listed for the activity                                                                                                    |
| 476  | An activity matching this ID already exists. Existing activities may not use the 'Add' record action.                                                                                  |
| 477  | Duplicate Entry. Two or more activity records in this submission have the same ID. Please ensure all activities in this file have unique IDs.                                          |
| 478  | Pharmacy sequence number already in use.                                                                                                    |
| 479  | Invalid data value/format for Commendation Tag:                                                                                                    |
| 481  | Closed activities may not be edited.                                                                                                    |
| 482  | Learners may not be reported for activities in the future.                                                                                                    |
| 483  | This activity cannot be closed. Activities must have all required fields completed and an end date in the past to be closed.                                                           |
| 484  | Missing default credit type:                                                                                                    |
| 485  | Invalid template                                                                                                    |
| 486  | Activity Format cannot be changed when individual learners have been reported                                                                                                    |
| 487  | Activity credit type cannot be submitted alone                                                                                                    |
| 488  | Invalid delivery method(s):                                                                                                    |
| 489  | Invalid count of Keyword element(s): {Count}                                                                                                    |
| 490  | At least one practice area or specialty is required                                                                                                    |
| 491  | Invalid practice area or specialty                                                                                                    |
| 492  | Activity cannot be deleted.                                                                                                    |
| 754  | No new learner counts were entered for this activity                                                                                                    |
| 999  | General activity record processing error.                                                                                                    |
| 999  | Fatal Error: Please contact IT Support.                                                                                                    |